### Panduan untuk reset kata laluan akaun M365

1. Klik pada Forgot my password.

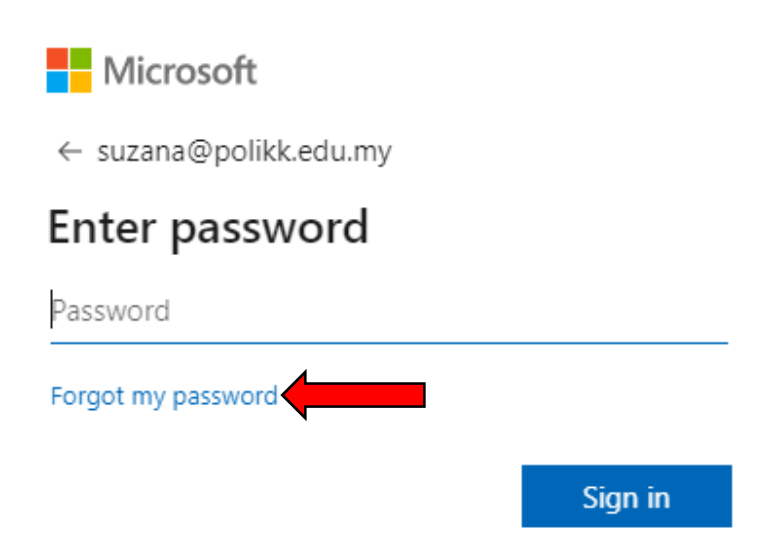

2. Masukkan characters yang diberikan. Klik Next.

Microsoft

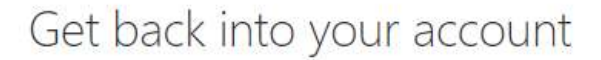

Who are you?

To recover your account, begin by entering your user ID and the characters in the picture or audio below.

User ID: suzana@polikk.edu.my Example: user@contoso.onmicrosoft.com or user@contoso.com

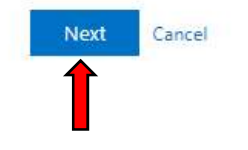

3. Taipkan no telefon seperti yang telah didaftarkan pada fungsi *Self Reset Password*. Kemudian, klik *Text*.

Microsoft

| Get back into y                                                  | our account/                                                                                                    |  |
|------------------------------------------------------------------|----------------------------------------------------------------------------------------------------|--|
| verification step 1 > choose a new password                      |                                                                                                    |  |
| Please choose the contact method we should use for verification: |                                                                                                    |  |
| • Text my mobile phone                                           | In order to protect your account, we need you to enter your complete mobile phone number (************************************ |  |
|                                                                  |                                                                                                    |  |

4. Sila masukkan kod verifikasi yang diterima dan klik Next.

#### Microsoft

## Get back into your account

verification step 1 > choose a new password

Please choose the contact method we should use for verification:

| • Text my mobile phone          | We've sent you a text message containing a verification code to your phone. |
|---------------------------------|-----------------------------------------------------------------------------|
| $\bigcirc$ Call my mobile phone | 441646                                                                      |
|                                 | Next Try again Contact your administrator                                   |

5. Masukkan kata laluan yang baharu.

#### Microsoft

## Get back into your account

verification step 1 <> choose a new password

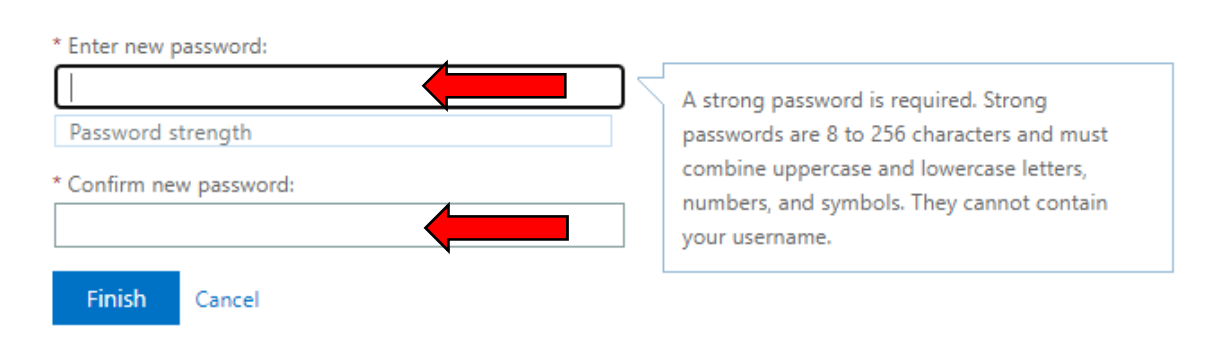

6. Klik butang Finish.

#### Microsoft

# Get back into your account

verification step 1 <> choose a new password

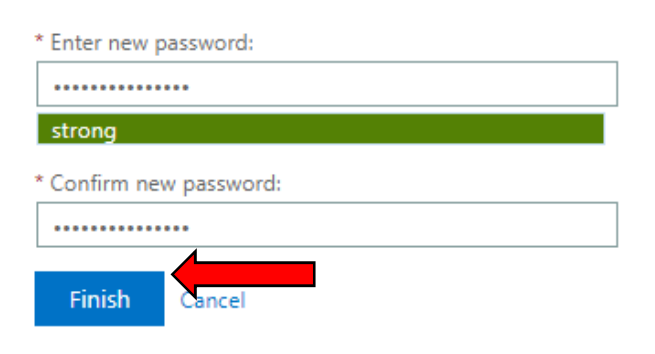

7. Kata laluan berjaya di *reset*. Anda boleh log in ke dalam akaun M365.

Microsoft

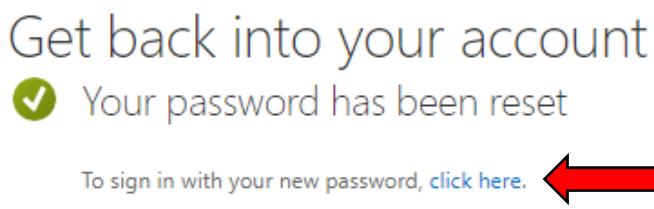